- 1. Log Into UKG via a desktop, laptop, or mobile app to get started. If using a web browser, be sure to use the Leaf specific link to access: <u>https://ew43.ultipro.com</u>
- 2. Once in UKG, navigate to Menu > Myself > Benefits > Manage My Benefits.

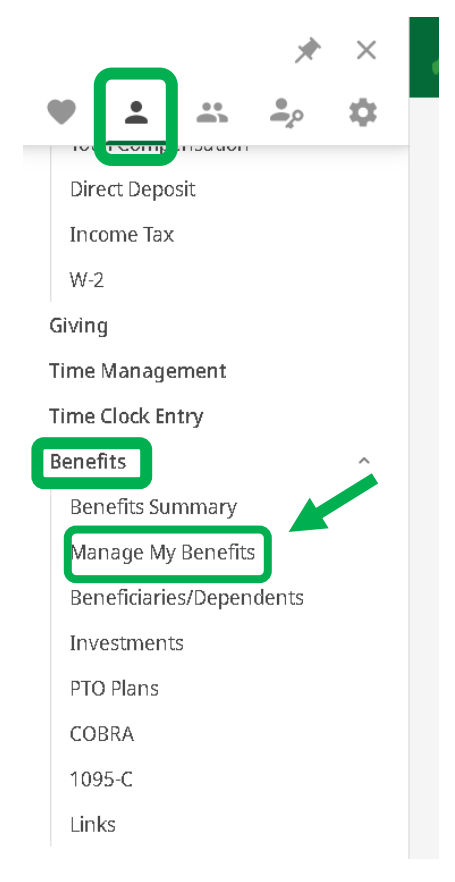

3. You'll be directed to the PlanSource home page to begin your enrollment! Click "Get Started".

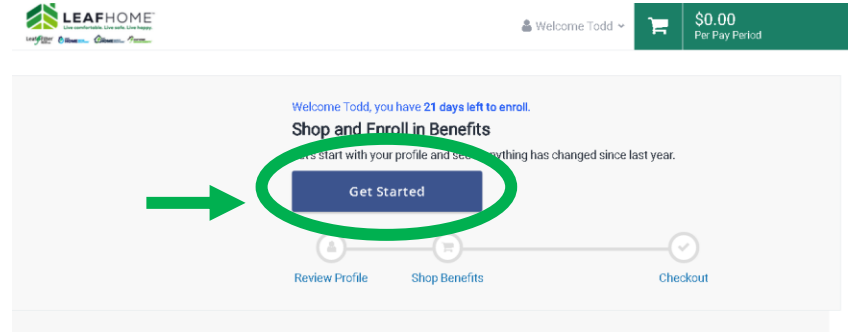

4. Review your personal information for accuracy. When finished, click "Next: Review My Family"

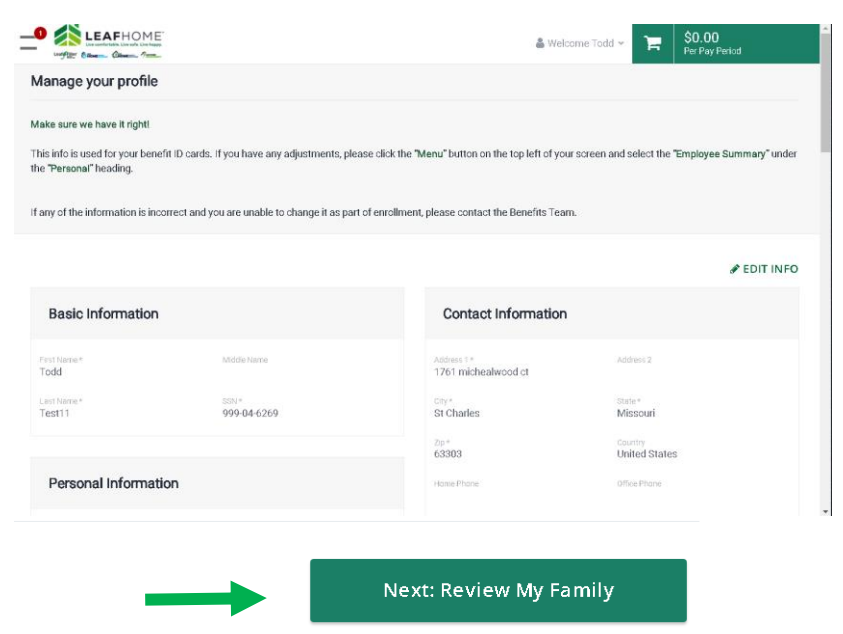

5. Add your Dependents! Click "Add Family Member". Please be sure to include their Name, DOB, Gender, and SSN to link them to plans throughout the enrollment process. Click "Save" when finished. You will need to do this for each dependent you are adding. When finished, click "Next: Shop for Benefits".

| Ling ender state in the Line age.                                                                                                    | 🌡 Welcome Todd 👻 🔭                                                                                                    | \$0.00<br>Per Pay Period   |
|----------------------------------------------------------------------------------------------------|----------------------------------------------------------------------------------------------------|----------------------------|
| Manage your family members                                                                                                    |                                                                                                    |                            |
| View, add, edit or remove dependents here.                                                                                                    |                                                                                                    |                            |
| Please confirm that all information for your dependents listed is correct (includ                                                                           | ding Social Security numbers, and date of birth).                                                                                  |                            |
| If you add a new family member, the family member won't be added to your be<br>throughout the enroliment process. Dependents must be listed on this page to | enefits automatically. You will still need to add the family member<br>to be a visible dependent option throughout the enrollment. | to any applicable benefits |
| You may:<br>- Add New Dependents<br>- Edit Existing Dependent Information<br>- Remove Existing Dependent                                                    |                                                                                                    |                            |
| By adding a dependent, you are confirming that this a legal spouse eligible for                                                                             | coverage per our working spouse provision, or eligible child dependent                                                             | dent.                      |
| Current Family Members                                                                                                    |                                                                                                    |                            |
|                                                                                                    |                                                                                                    |                            |
| Add Family Member                                                                                                    |                                                                                                    |                            |
|                                                                                                    |                                                                                                    |                            |
|                                                                                                    |                                                                                                    |                            |

| Basic Info          |             |
|---------------------|-------------|
| First Name *        | Middle Name |
| Last Name *         | ISSN 1      |
| Salart Conder       | Richdata *  |
|                     |             |
| Select Relationship |             |
|                     |             |

6. If you have a spouse listed, you'll begin with the "Working Spouse Provision Acknowledgment" by clicking "Start Survey". This will help determine your spouse's eligibility to be added to the plan. Download the "Working Spouse Provision Form" for completion if applicable. You'll have the ability to upload the completed document at the end of the enrollment.

| Working Spouse Provision Acknowledgen                                                                                                    | ient                                                                                                    |   |
|----------------------------------------------------------------------------------------------------|----------------------------------------------------------------------------------------------------|---|
|                                                                                                    | Additional Content (1):<br>Working Spouse Provision Form                                                                                                    |   |
|                                                                                                    | Question 1 of 1                                                                                                    |   |
| If your spouse is employed and offered medical, den<br>coverage under the Leaf Home plans. In order to det<br>Working Spouse Provision Form (linked above for dow                                                                                                    | tal, and vision coverage through their employer, your spouse is not eligible for <b>O Required</b><br>emrine if your spouse can be covered under the Leaf Home plans, please fill out the<br>wrload).                                                                                                    | > |
| Subscriber: Todd Test11<br>Ity spouse is employed and benefit eligibitities case and my spouse will be removed<br>Buth myself and spouse are employed will<br>My spouse is not currently employed<br>My spouse is employed, but is either not but<br>do not have a spouse | le and Lunderstand that dependent spouse benefits are not available through Leaf Home benefit plans in<br>from all Leaf Home benefit coverage.<br>In Leaf Home, the working spouse provision may not apply in this case<br>enefit eligible or the employer does not offer benefits (including self-employed) |   |

- 7. Once you complete the "Working Spouse Provision Acknowledgement", or if you are not subject to the acknowledgment, you'll be led through the rest of the enrollment. When making your selections, be sure the dependents you'd like covered are checked under "Family Covered" for each page of the enrollment. You can customize coverage as you'd like! The system will automatically show your coverage tier based on whom you'd like enrolled in each plan. When you're ready to confirm, click "Update Cart" to add your selections to the enrollment. If you'd like to decline certain coverages, simply hit "Decline" to be led to the next part of the enrollment.
  - a. PLEASE NOTE: Your healthcare (medical, dental, vision) elections will be pended if you are enrolling dependents until verification documents are received. You will not see these premium costs reflected in your cart until verification documents are received.

| amily Covered |                     | + ADD FAMILY MEMBER   |                |
|---------------|---------------------|-----------------------|----------------|
| 🗹 💄 Yourself  | 🔽 💄 Todd SPOUSE     | L Todd CHILD          | 🛆 DELTA DENTAL |
| 4             | Employee Only       | \$0.00 Per Pay Period | Dental         |
| 2+2           | Employee + Spouse   | \$2.35 Per Pay Period | \$5.75         |
| <b>▲</b> +¥+¥ | Employee + Children | \$2.85 Per Pay Period | Per Pay Period |
| A+A+¥+¥       | Employee + Family   | \$5.75 Per Pay Period | Lindata Cant   |

- 8. At the top of each benefit page, you'll find additional information about the benefit/plan you are evaluating! Not sure if the plan is right for you? Use this information to help make an informed decision!
- 9. Basic Life and AD+D are mandatory elections! These plans are both standard \$25k policies that are 100% employer paid and come at no cost to you. Simply click "Update Cart" to add these to your enrollment.

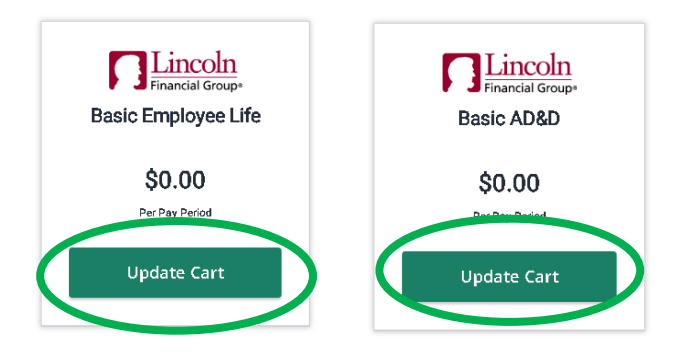

10. Once the enrollment is complete, click "Next: Review Beneficiaries". On this page, you can either add a new beneficiary, or make existing dependents beneficiaries, for your life policies! Apply the same beneficiary to all plans or customize them to your liking. Remember: anyone can be your beneficiary (friend, spouse, parent, child, etc.)! When you're finished, click "Review and Check Out".

| You must select or decline all coverages before moving on | Next: Review Beneficiaries |
|-----------------------------------------------------------|----------------------------|

| Basic Employee Life                                                                            | Coverage amount \$25,000.00           |
|------------------------------------------------------------------------------------------------|---------------------------------------|
| rimary Beneficiaries (Required *)<br>ou must designate a primary beneficiary for this benefit. |                                       |
| + Add Beneficiary                                                                              |                                       |
| Nould you like to add secondary beneficiaries? 🚱 No 🍼 Yes                                      |                                       |
| ≺ Add Beneficiary                                                                              | Name *<br>TEST BENEFICIARY            |
| Select an existing beneficiary from the drop-down menu                                         | or Relationship *                     |
| Chaose evicting heneficiany                                                                    | FRIEND                                |
|                                                                                                | Allocation *                          |
| Name *                                                                                         | Address 1                             |
| Relationship *                                                                                 | Address 2                             |
| FRIEND                                                                                         | Address 2                             |
| Allocation * 100                                                                               | City                                  |
| Address 1                                                                                      | State                                 |
| Address 2                                                                                      | Zip Code                              |
| City                                                                                           | Add to all henefits                   |
| State                                                                                          | Optional "Add to a benefits" feature! |
| Add CANCEL                                                                                     | Add CANCEL                            |
|                                                                                                |                                       |
|                                                                                                |                                       |
|                                                                                                |                                       |
|                                                                                                | view and Checkout                     |
| Rev                                                                                            | new and checkout                      |
|                                                                                                |                                       |

11. You'll then be led to the checkout page. Here, you will be able to review all your elections. Once you confirm that all elections look correct, click "Checkout" to finalize.

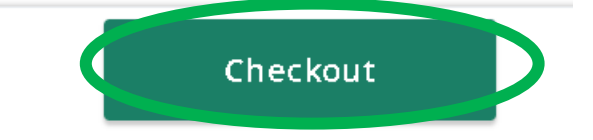

12. Once you click "Checkout", you'll be led to a confirmation page. Here, you can email yourself confirmation of elections or download the PDF version for your records. If you have any pending documentation requirements, such as a marriage or birth certificate, or the working spouse form, you'll also see those requirements show up. You can also view this at any time under the "Documents" tab. Please note that these must be submitted within 30 days of your submission. Failure to provide will result in dependents being dropped from your elections.

| Current Renefit                                                                                                    |                                                                                                    |                                                                                                    |             |
|----------------------------------------------------------------------------------------------------|----------------------------------------------------------------------------------------------------|----------------------------------------------------------------------------------------------------|-------------|
| ourient benent                                                                                                    | Elections                                                                                                    |                                                                                                    |             |
| Enrollment Con                                                                                                    | nplete!                                                                                                    |                                                                                                    |             |
| You have completed t                                                                                                    | ne open enrollment process and confirmed your benefits.                                                                                                    |                                                                                                    |             |
| Need a copy of your be                                                                                                    | enefits confirmation statemen 🧃 🖂 Send by Email                                                                                                    |                                                                                                    |             |
| <b>(</b>                                                                                                    |                                                                                                    | (\cap\)                                                                                                    |             |
| Review Profile                                                                                                    | Shop Benefits                                                                                                    | Checkout                                                                                                    |             |
| The coverage details I                                                                                                    | isted below are the current active elections on file for you and your dependents.                                                                                     |                                                                                                    |             |
| 1. To change an election<br>2. To complete enrolln                                                                                                    | on, click directly on the name of the benefit.<br>rent, click continue at the bottom of the page.                                                                     |                                                                                                    |             |
|                                                                                                    |                                                                                                    |                                                                                                    |             |
| <ul> <li>If you believe th</li> <li>If you need to m</li> </ul>                                                                                           | ere is an error in your statement, please contact the <mark>Benefits Team.</mark><br>ake changes due to a qualifying life event, please click on the Life Event link. |                                                                                                    |             |
| Click on the icons belo                                                                                                    | w to print your confirmation statement or generate a PDF file.                                                                                                    |                                                                                                    |             |
|                                                                                                    |                                                                                                    |                                                                                                    |             |
| 6                                                                                                    |                                                                                                    |                                                                                                    |             |
| Your To-Do List                                                                                                    |                                                                                                    | 0 of 2 Complete                                                                                                  |             |
| Your To-Do List                                                                                                    | cument for Todd CHILD by June 22 2023                                                                                                    | 0 of 2 Complete Open                                                                                             |             |
| Your To-Do List                                                                                                    | cument for Todd CHILD by June 22 2023<br>cument for Todd SPOUSE by June 22 2023                                                                                       | Open ><br>Open >                                                                                                 |             |
| Your To-Do List                                                                                                    | cument for Todd CHILD by June 22 2023<br>cument for Todd SPOUSE by June 22 2023                                                                                       | 0 of 2 Complete Copen > Copen >                                                                                  |             |
| Your To-De List                                                                                                    | cument for Todd CHILD by June 22 2023<br>cument for Todd SPOUSE by June 22 2023                                                                                       | O of 2 Complete  Copen  Copen  Copen  Statestart Under Statestart EWelcome Todd  Text Statestart Ever Pay Period |             |
| Your To-Do List<br>Upload the required do<br>Upload the required do<br>tome                                                                               | cument for Todd CHILD by June 22 2023 cument for Todd SPOUSE by June 22 2023                                                                                          | 0 of 2 Complete                                                                                                  |             |
| Vour To-Do List<br>Upload the required do<br>Upload the required do<br>tome<br>vofile >                                                                   | cument for Todd CHILD by June 22 2023  cument for Todd SPOUSE by June 22 2023                                                                                         | 0 of 2 Complete                                                                                                  |             |
| Vour To-Do List<br>Upload the required do<br>Upload the required do<br>tome<br>rofile ><br>terefits •                                                     | cument for Todd CHILD by June 22 2023  cument for Todd SPOUSE by June 22 2023                                                                                         | U of 2 Complete                                                                                                  |             |
| Your To-Do List<br>Upload the required do<br>Upload the required do<br>tome<br>tofile ><br>pen Envollment<br>tocuments •<br>yo Documents                  | current for Todd CHILD by June 22 2023  current for Todd SPOUSE by June 22 2023                                                                                       | D of 2 Complete                                                                                                  | Complete    |
| vour To-Do List<br>Upload the required do<br>Upload the required do<br>ome<br>ensfite ><br>pen Envolment<br>coursents 0 ~<br>procuments<br>procuments 0 ~ | cument for Todd CHILD by June 22 2023  cument for Todd SPOUSE by June 22 2023                                                                                         | D of 2 Complete                                                                                                  | Comple      |
| Your To-Do List<br>Upload the required do<br>Upload the required do<br>ome<br>nofile ><br>pen Enrollment<br>Cocuments<br>Poccuments<br>enefit Documents   | cument for Todd CHILD by June 22 2023  cument for Todd SPOUSE by June 22 2023                                                                                         | 0 of 2 Complete                                                                                                  | Comple<br>> |

Questions? Contact the Benefits Team at <a href="mailto:benefits@leafhome.com">benefits@leafhome.com</a>